## Vision

**Complexity Simplified** 

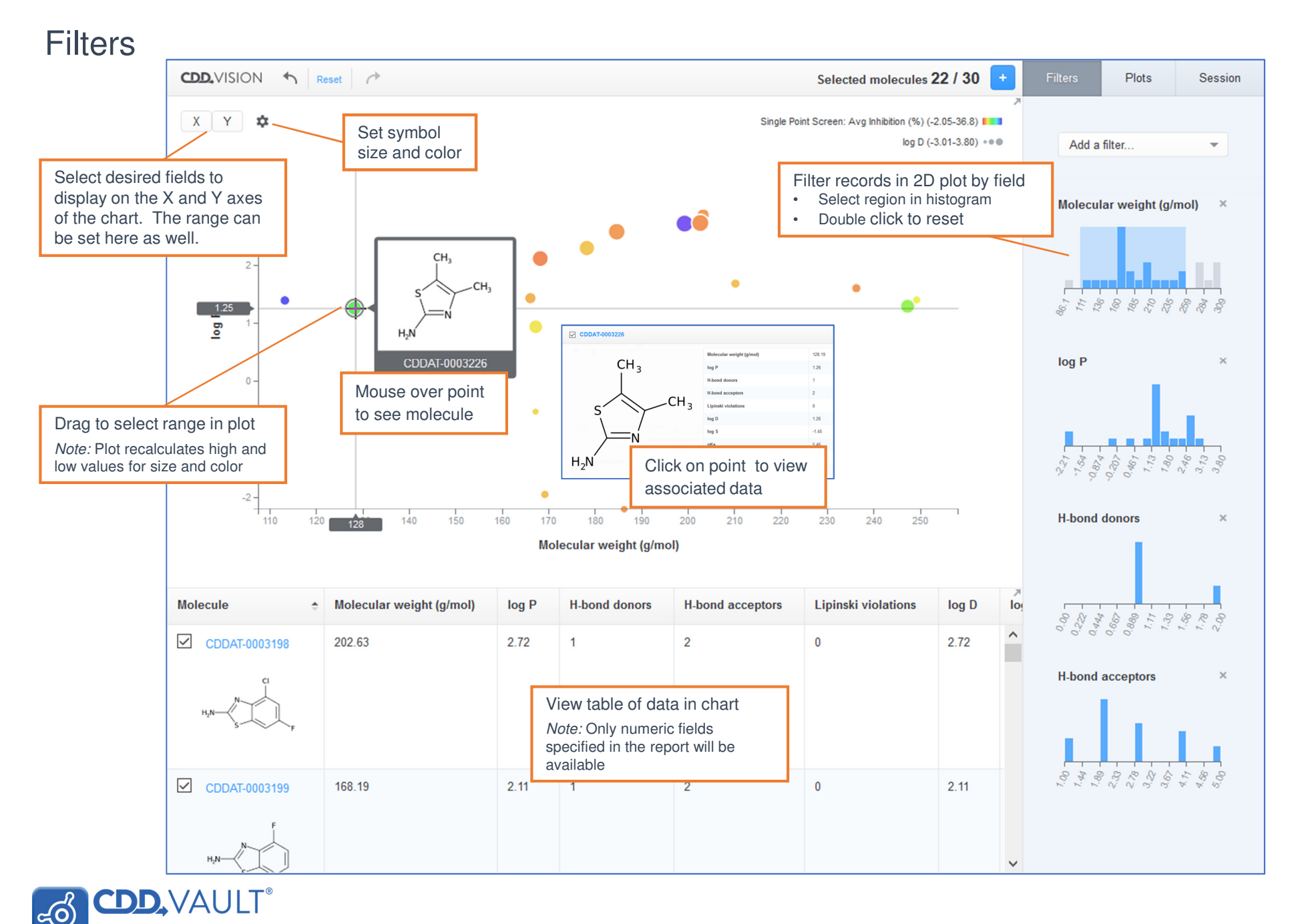

Copyright © 2018 All Rights Reserved Collaborative Drug Discover

Vision

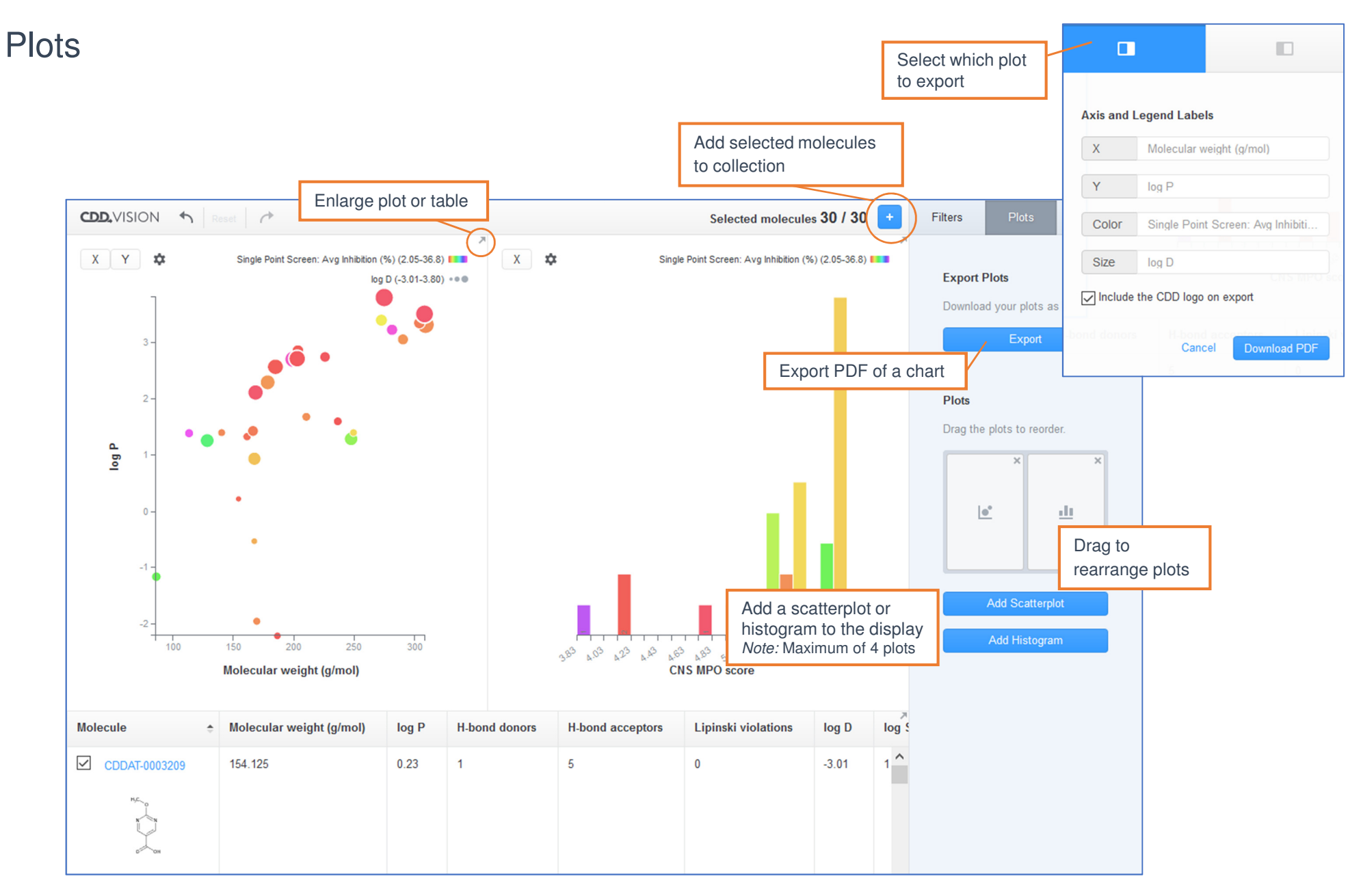

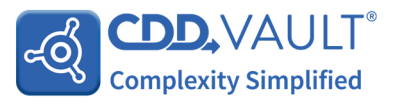